## **Utilizing the COVID Activity Code**

## Banner

When entering a Requisition to order supplies or equipment, enter "COVID" in the Actv field of the FOAP. This field is located in the Accounting section of the Requisition after the Program code.

| * ACCOUNTING     |                              |      |       |        |        |        |      |       |    |
|------------------|------------------------------|------|-------|--------|--------|--------|------|-------|----|
| Sequence         | COA                          | Year | Index | Fund   | Orgn   | Acct   | Prog | Actv  | Lo |
|                  |                              |      |       |        |        |        |      |       |    |
|                  | 1 J                          | 20   |       | 110000 | 311011 | 711311 | 1620 | COVID |    |
| 🔰 🛋 🚺 of 1 🕨 刘   | K ◀ 1 of 1 ► N 10 ▼ Per Page |      |       |        |        |        |      |       |    |
|                  |                              | %    |       |        | USD    |        |      |       |    |
| Extended Amount  |                              |      |       |        |        |        |      |       |    |
| Discount         |                              |      |       |        | 0.00   |        |      |       |    |
| Additional       |                              |      |       |        |        |        |      |       |    |
| Tax              |                              |      |       |        | 0.00   |        |      |       |    |
| FOAPAL Total     |                              |      |       |        | 0.00   |        |      |       |    |
| Document Total   |                              |      |       |        | 0.00   |        |      |       |    |
| Remaining        |                              |      |       |        | 65.10  |        |      |       |    |
| Commodity Amount |                              |      |       |        | 03.10  |        |      |       |    |

## Concur

When allocating a P-Card Statement Report or individual expense transaction in the Statement Report, select "COVID" in the Activity field. To allocate the entire Statement Report for "COVID" supplies, select "Report Header" from the Details drop down and choose "COVID" from the Activities drop down. Click "Save" on the Report Header, then select "Yes" for the pop-up question.

Report header for: Statement Report 09/27 - 10/03

| Policy *AS-CBS Expense Policy                                                  | Report Name<br>Statement Report 09/27 - 10/03 | Additional Information<br>Statement Report for Period 09/27 -<br>10/03 | Comment                       |
|--------------------------------------------------------------------------------|-----------------------------------------------|------------------------------------------------------------------------|-------------------------------|
| Chart (J) Arkansas State University-Jonesl Activity (COVID) Coronavirus COVID. | Fund                                          | Org                                                                    | Program                       |
|                                                                                | (110000) Educational and Ge                   | (314018) Motor Pool                                                    | (1720) Physical Plant Operati |

To allocate a transaction within the Statement Report, click "Allocate" on the itemized expense. Select "COVID" from the Activity drop down. Click "Save", then click "OK" on the Success pop-up. To close the Allocations, click "Done" at the bottom of the window.

|   | Allocations    |                    |                 |               |                   |                  |                |   |
|---|----------------|--------------------|-----------------|---------------|-------------------|------------------|----------------|---|
|   | Allocate By: • | Add New Allocation | Delete Selected |               | avorites <b>•</b> | Add to Favorites |                |   |
| l | Percentage     | * Chart *          | Fund            | * Org         | * Program         | Activity         | Code           |   |
| ł | 100            | (J) Arkansas St    | (110000) Educ   | (314018) Moto | (1720) Phys       | ica (COVID) Coro | J-110000-31401 |   |
|   |                |                    |                 |               |                   |                  |                | - |